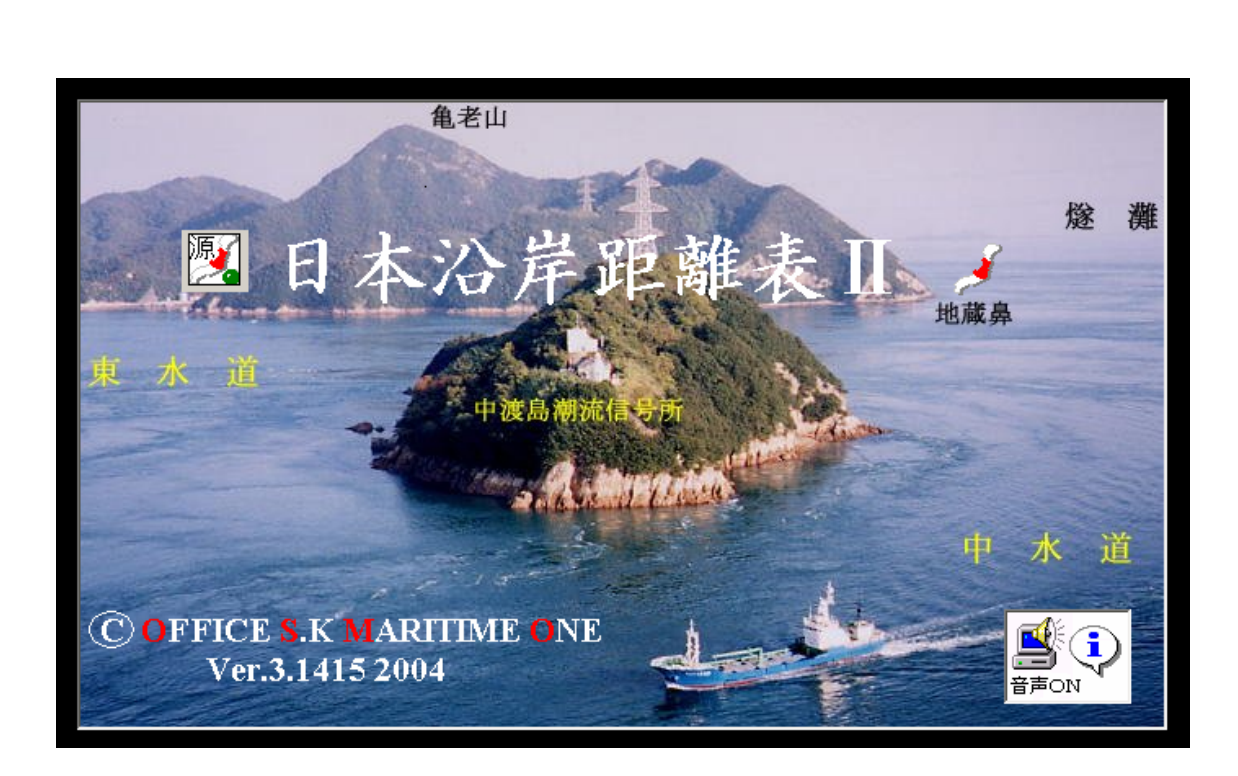

地点または港名を二つ入力して区間距離とルートを求めるものです。

収録地点は約1、600点で、約70万ルートが検索できます。

取扱説明画面で表示される接続地点一覧表の緯経度は世界測地系(日本測地系2000)です。

経路は、画面に表示される接続点一覧表(または図)で選択することもできます。 詳細は、取扱説明書を見てください。

運用に必要なシステム

基本ソフトウエア

WINDOWS 98以上の上位機種 3.1では使用できません。 上記基本ソフトウエアに対応したコンピュータシステム

Pentium CPUを搭載したパーソナルコンピュータ Pentium 200MHz以上、400MHzを推奨

メモリ

使用可能メモリ127MB以上

ハードデスクの空容量 最低150MB以上

デスク装置(必須)

CD-ROMドライブ(8倍速以上)必須

## 解像度と色

1024×768のデスプレイで使用

これ以下の解像度で使用すると画面の一部が隠れて見えなくなります。

色は16ビットHighColor以上で使用してください。

# インストールの方法

同梱されているCDをCDドライブに挿入します。

10秒程度(機種によってはそれ以上)待ちます。

エキスプローラを開きます。

CDドライブのアイコンをダブルクリックします。

右欄にCDの中身(フアイル)が表示されます。

CDの中身(転送元)を全て、空き容量の多いドライブに転送(コピー)しま す。(暫く時間がかかります。)

コピーが終われば、転送先のフオルダ(Distx2)を開きます。

更にSuportのフオルダを開き、実行フアイル(拡張子は.exe)を探します。

実行フアイル名は「距離表 2 Projects1.exe」

(注意) Setup.exe を使用してインストールすることもできますが、Windows NT、XP では上記の方法でインストールしてください。

上記の簡単インストールで不都合があれば Setup.exe を使用してインストールしてください。

アプリケーションの運用

この実行フアイルをマウス左ボタンでダブルクリックして運用します。 ショートカットを作成して、デスクトップに表示させておくと便利です。

# 取扱説明

画面で、白い疑問符のアイコンをクリックすると詳細な取扱説明画面が表示され ます。

終了は、鍵のアイコンです。

### ご注意

定期的に、CDの表面に記載されている製造番号の入力が求められる場合があり ます。製造番号はCDケースに貼り付けられているラベルに書いてあります。 この場合、製造番号の入力を誤ると、運用できませんの注意してください。 著作権者は、ユーザーが同梱のCDを使用した、いかなる結果についても一切責 任を負いません。

また、同梱のCDを開封した瞬時以降におけるCDの物理的損傷の発生とその結果について著作権者は一切責任を負いません。

**著作権法が改正され違法コピーに対する罰則が強化されています。**国際条約日本 国著作権法に違反する操作は決してしないようにお願いします。

Microsoft, Windows, Windows NTは米国 Microsoft Corporationの米国及びその他の国における登 録商標です。

著作制作 OFFICE S.K MARITIMEONE (C) KUNIHORO SUZUKI 2004/02/25

このソフトに関する連絡先 フアックス番号 089-927-2330 宛先 OFFICE S.K MARITIME ONE

# 具体的な取扱説明

以下説明する画面は、実際の画面と異なっている個所がありますが、操作要領は 同じです。

(例えば表示される経路は、この説明では逆順に表示されていますが、実際は出 航地 目的地方向に表示されます。)

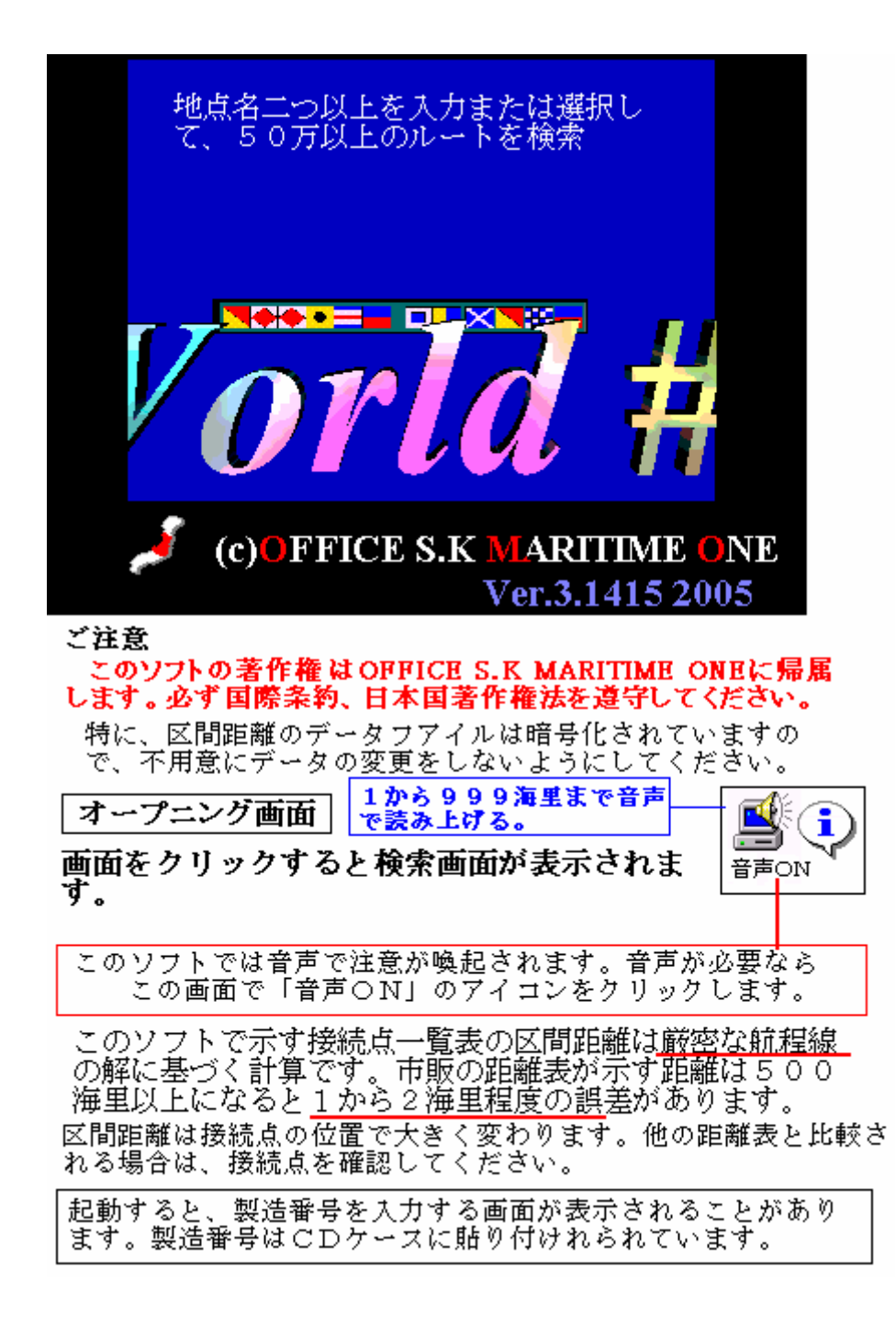

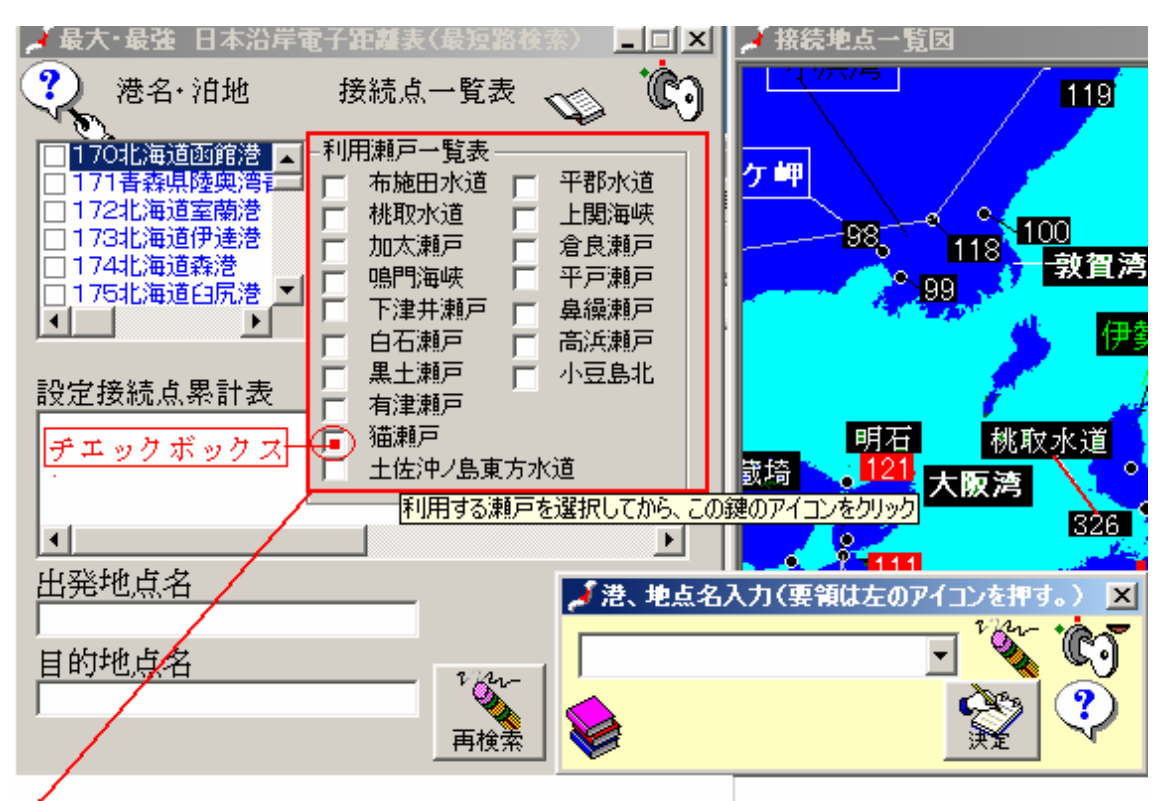

最初に、利用する瀬戸を選択する。これらは小 型鋼船が利用する狭い水道である。 これらを利用するには、チエックボックスを マウスでクリックしてから、 本の アイコンをクリックする。 (クリックすると、一覧表は消え、上のブック

アイコンが、閉じたブックアイコンに変わる。)

利用しない場合は、開いている本のアイコンだけをクリックする。

この機能は、いつでも再起動できる。(閉じたブックアイコンをクリックする。) それぞれの瀬戸水道名にマウスを移動させると、簡単な説明が表示される。

(注)明石から宇野間への航海では「小豆島 (注2) 北」をクリックしてください。このソフトで検 利用できる瀬戸・狭水道は 索される経路は最短路です。 いくつかあります。実際の画面 を見てください。

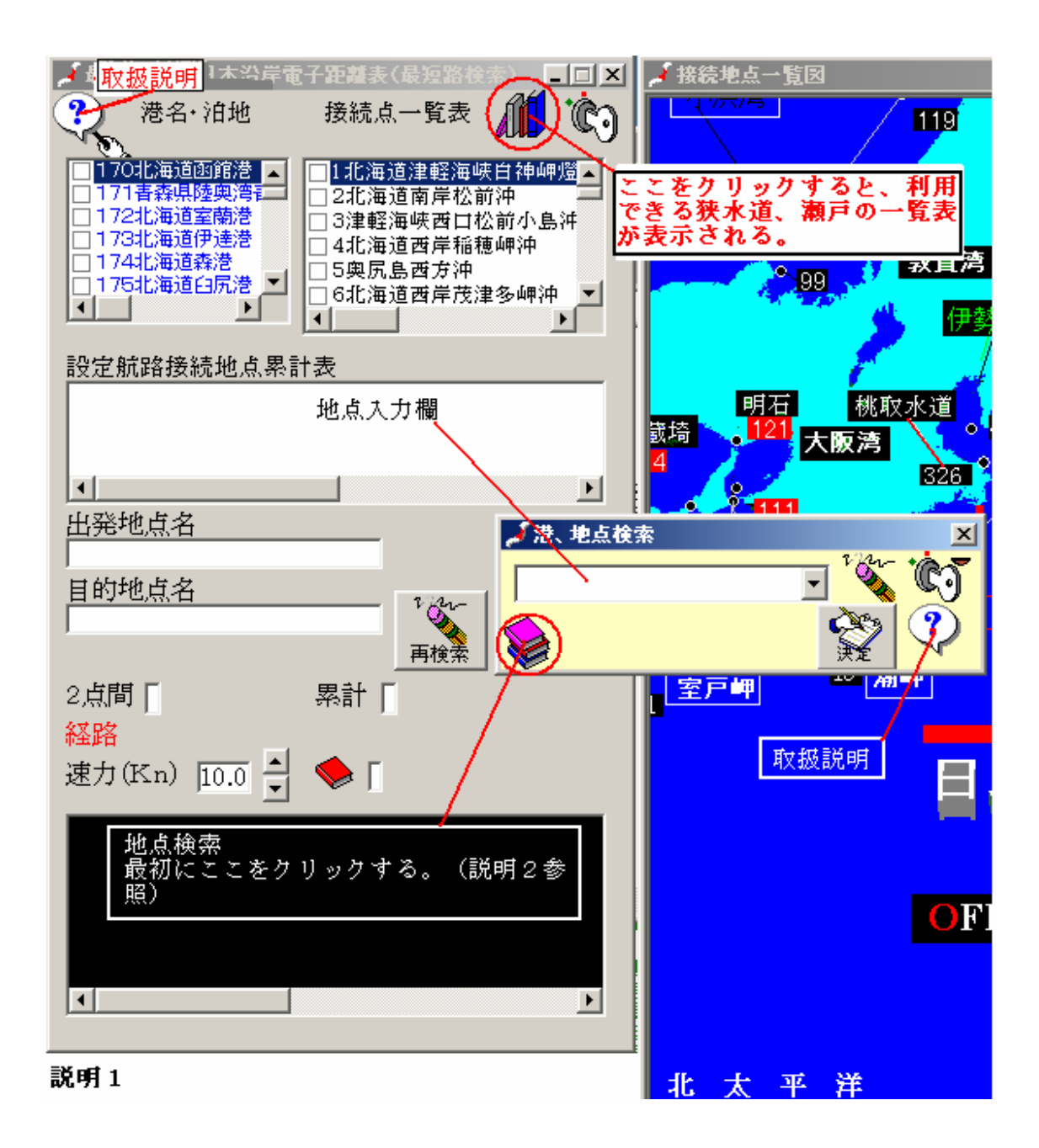

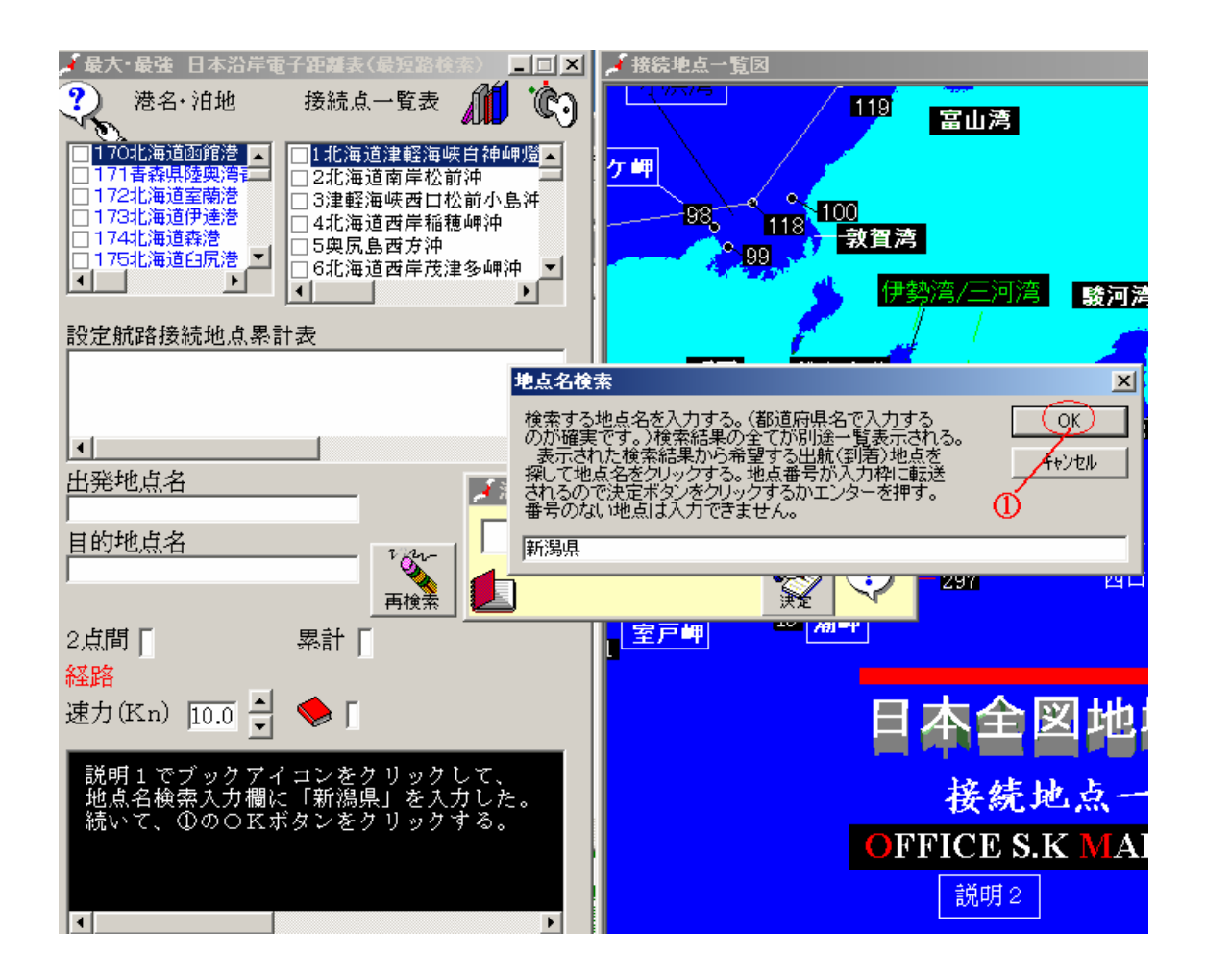

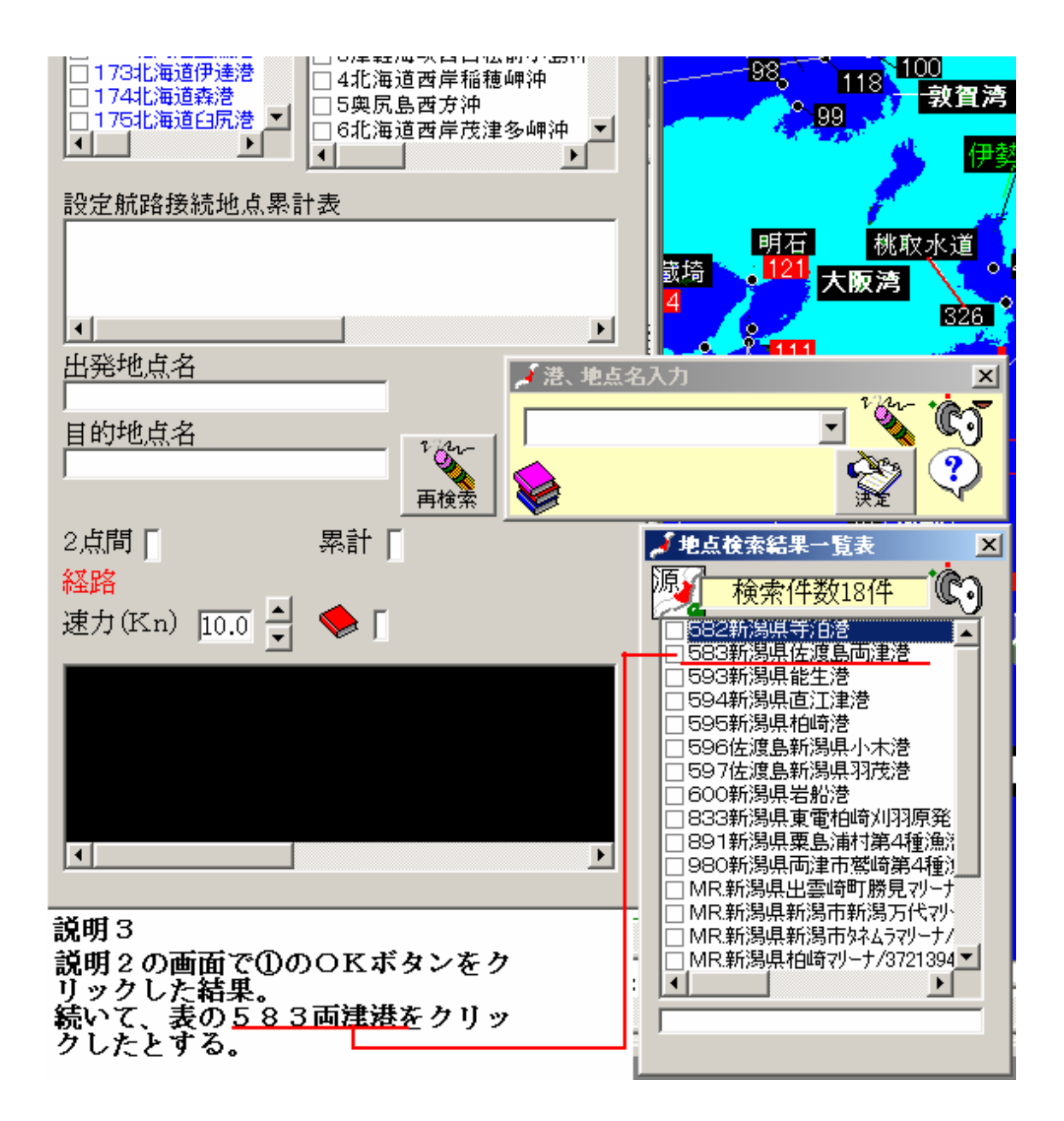

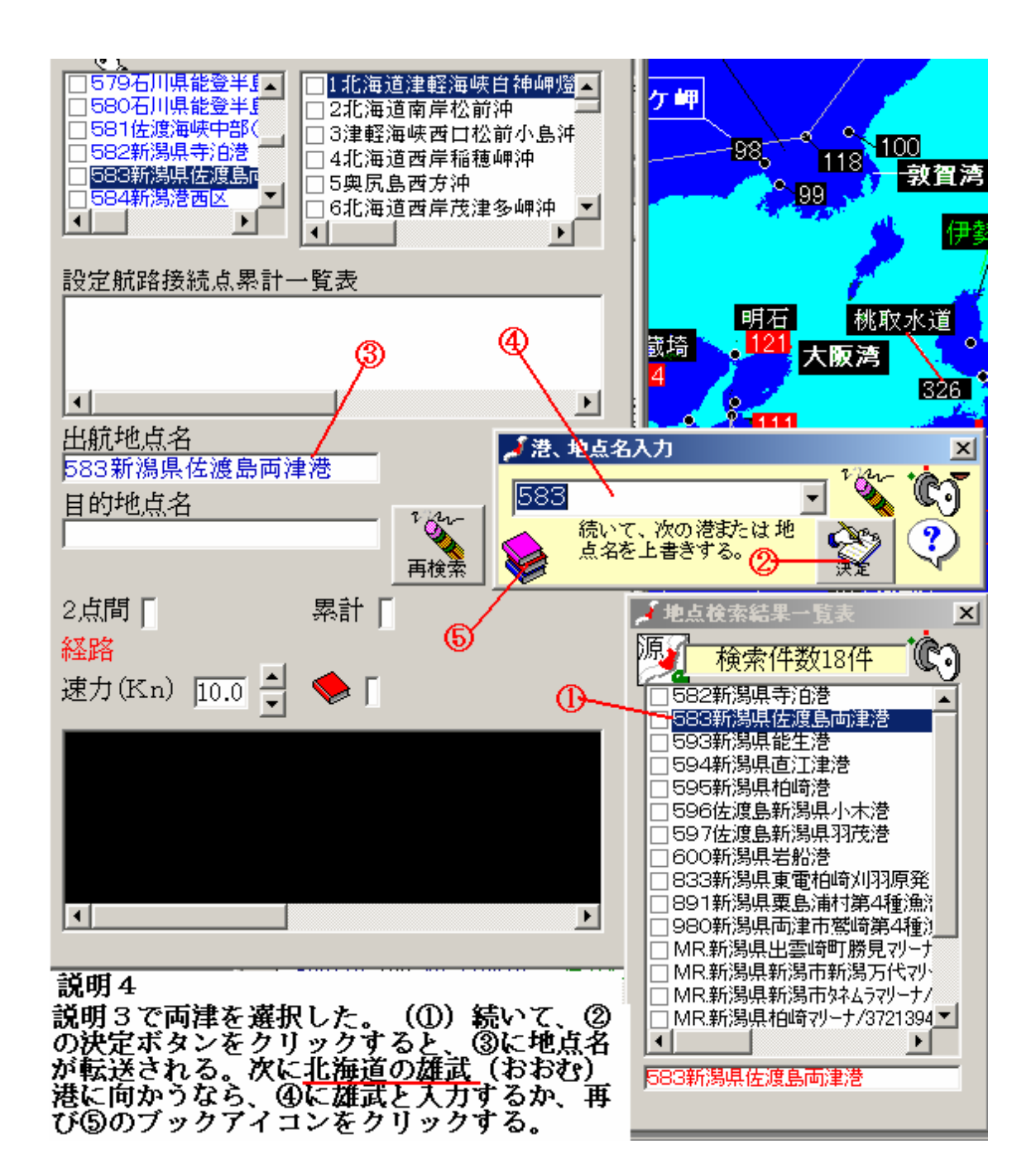

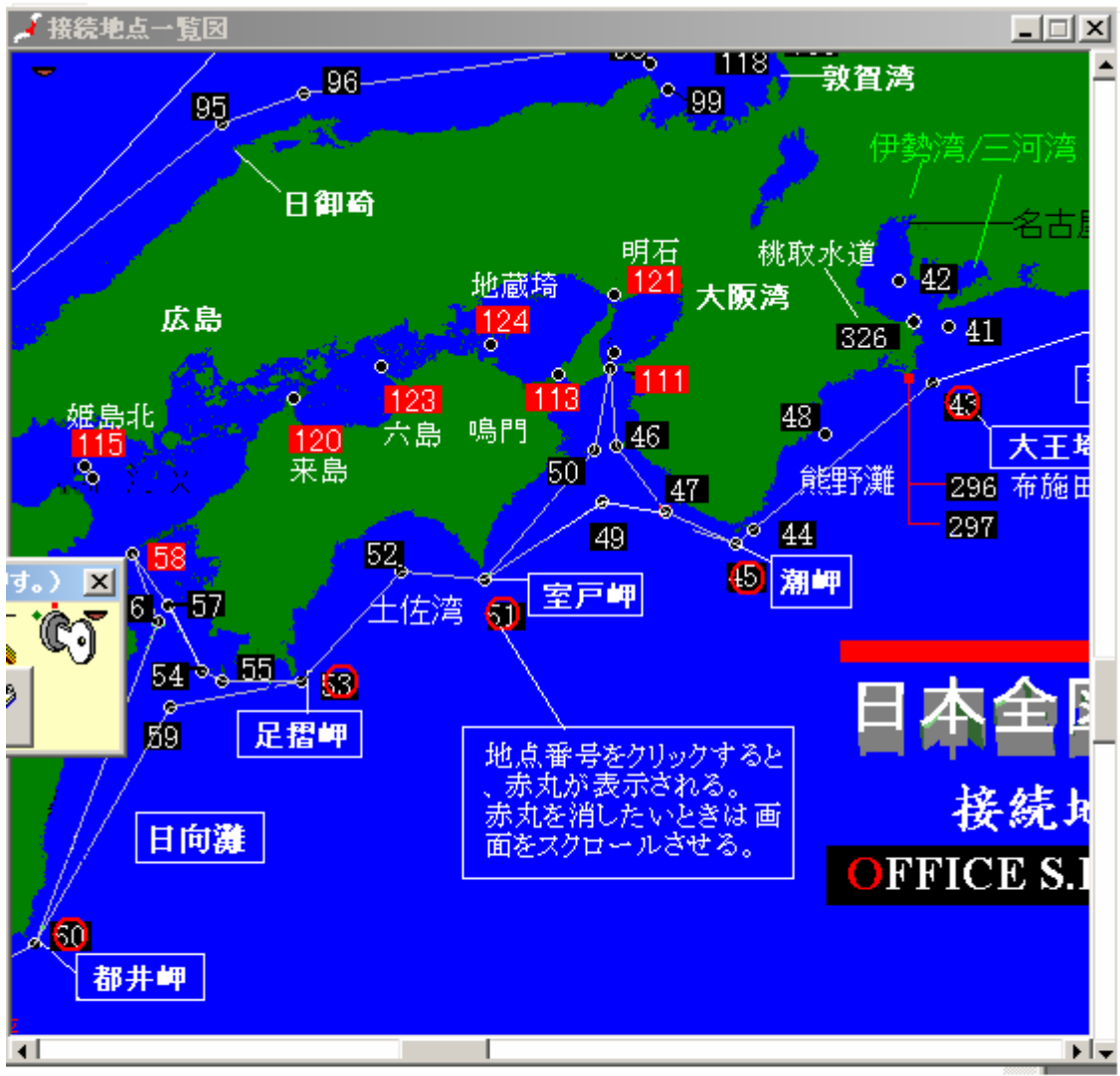

衣浦・鹿児島本港間を最短路でない航路を求めるばあいは、目的地までの間に経由す る接続点を入力すればいい。前例では、衣浦、大王、潮岬、室戸、足摺、都井、 鹿児島本港の順に入力するが、一覧図をクリックするほうが便利である。 接続点一覧図はスクロールバーで移動させるか、マウス左ボタンで画面を押さえ、 押さえたまま移動させて、目的の接続点を表示させる。続いて各点の数値をクリック する。この例では、衣浦を入力後、43、45、51、53、60の各点をクリックしている。 最後に鹿児島本港を直接入力するか、A 表から鹿児島本港を選択する。

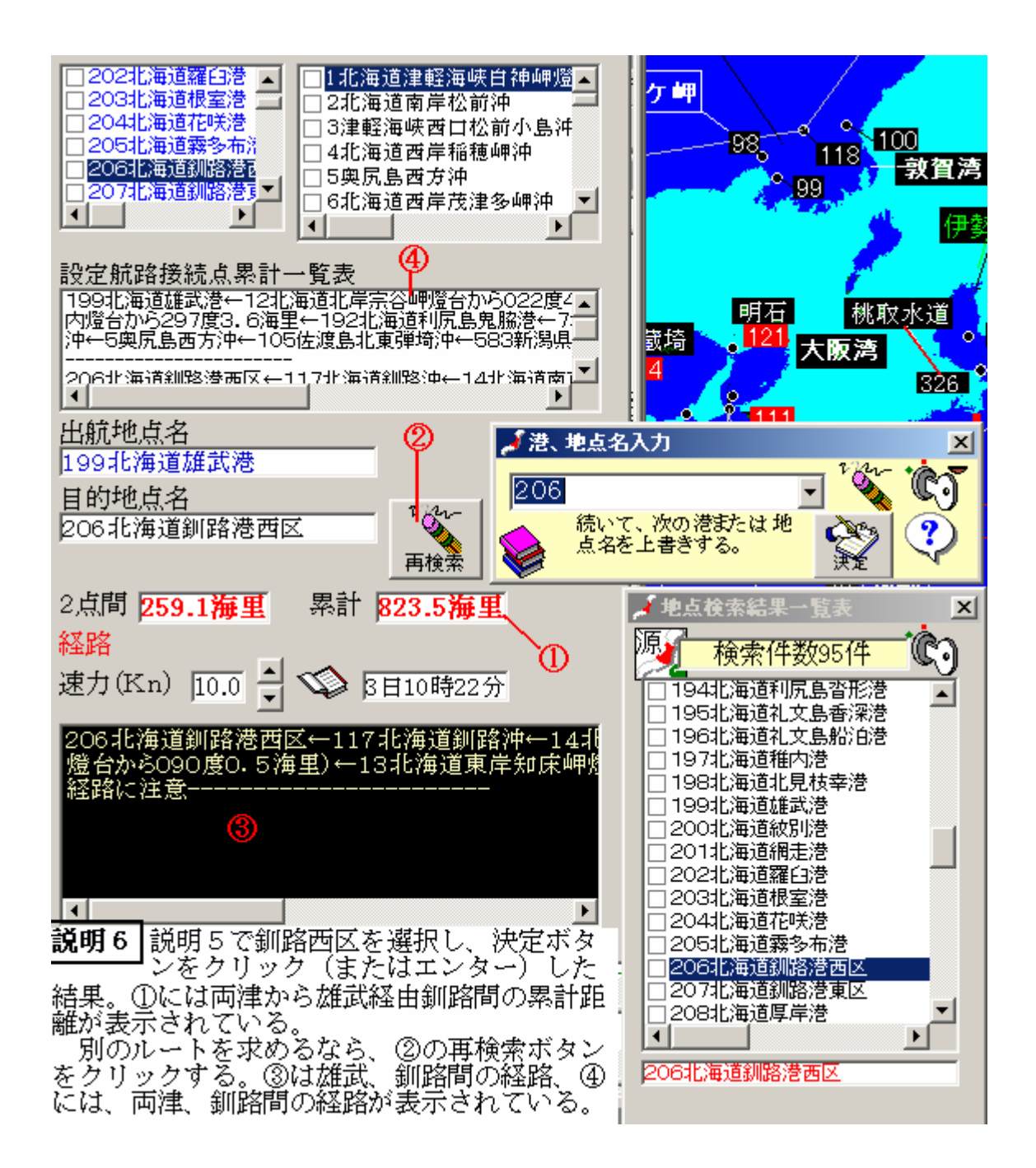

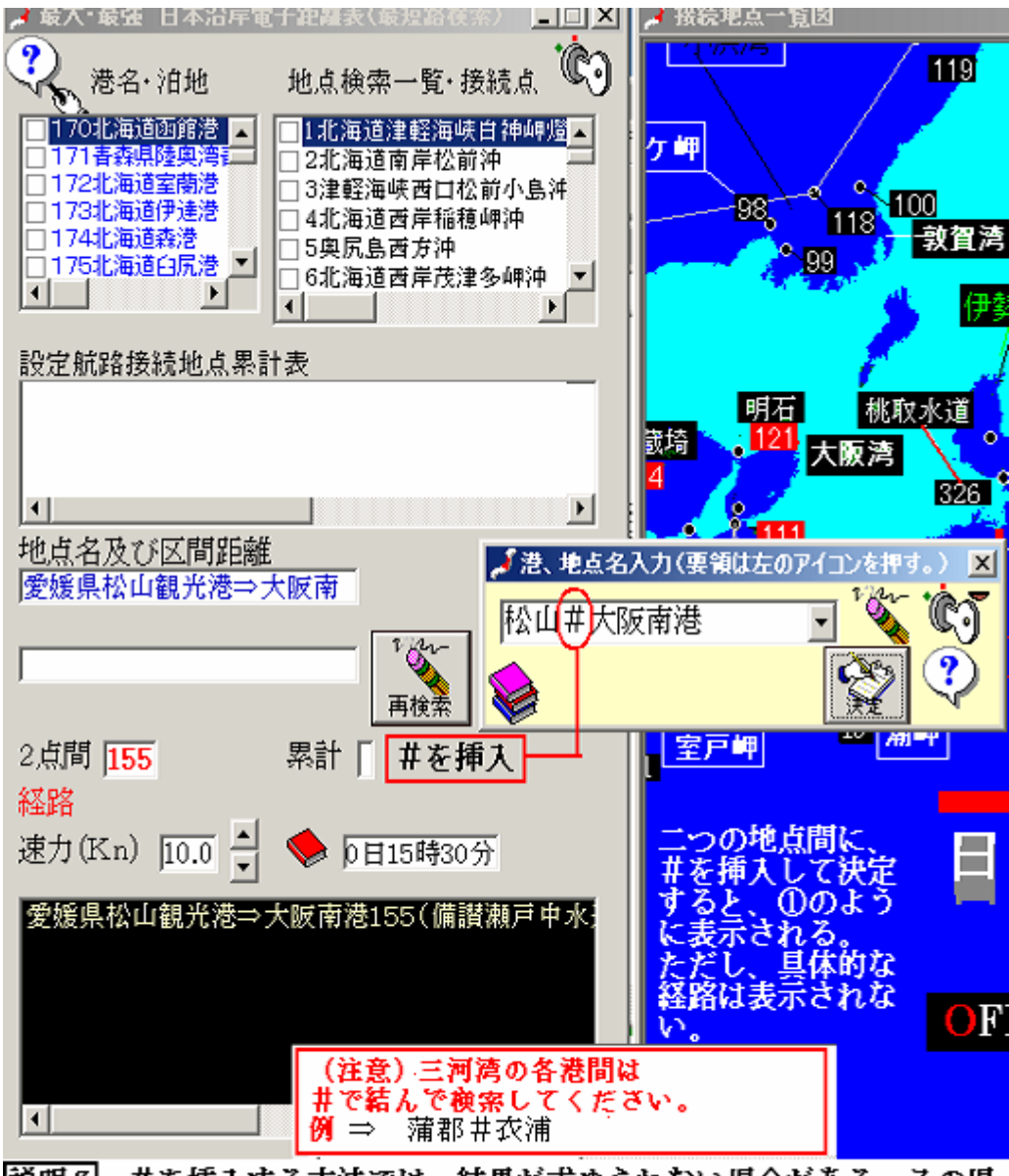

説明7 #を挿入する方法では、結果が求められない場合がある。その場 合は、松山を入力して①の決定ボタンを押し、続いて大阪南港を入力して 再び①の決定ボタンを押すと区間距離が経路とともに表示される。

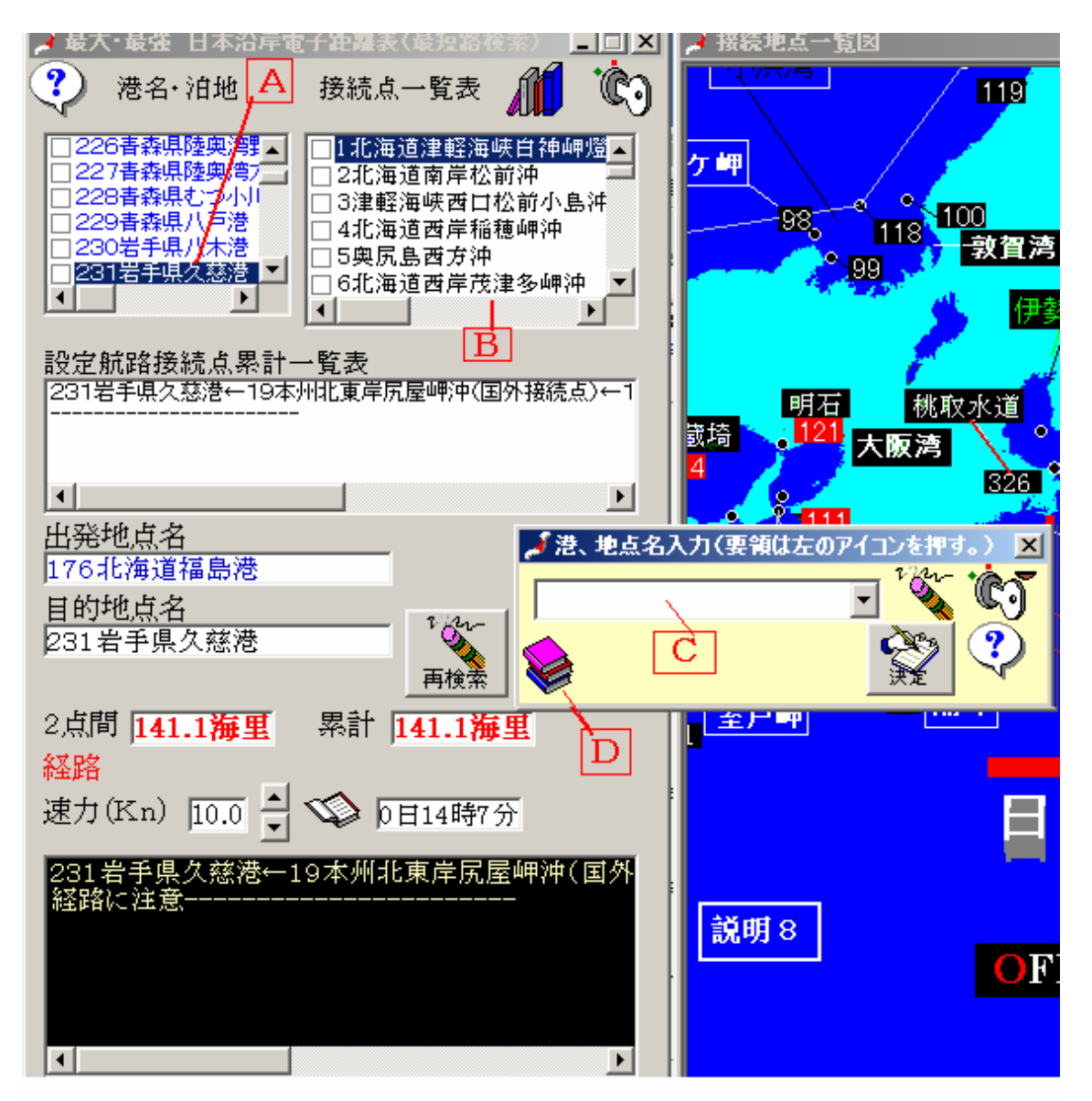

地点名は、A、B表の地点をクリックしてもいいし、Cへ直接書き込んで もいい。またDをクリックして表示される地点を選択することもできる。 A~Dは順不同でいつでも入力できる。

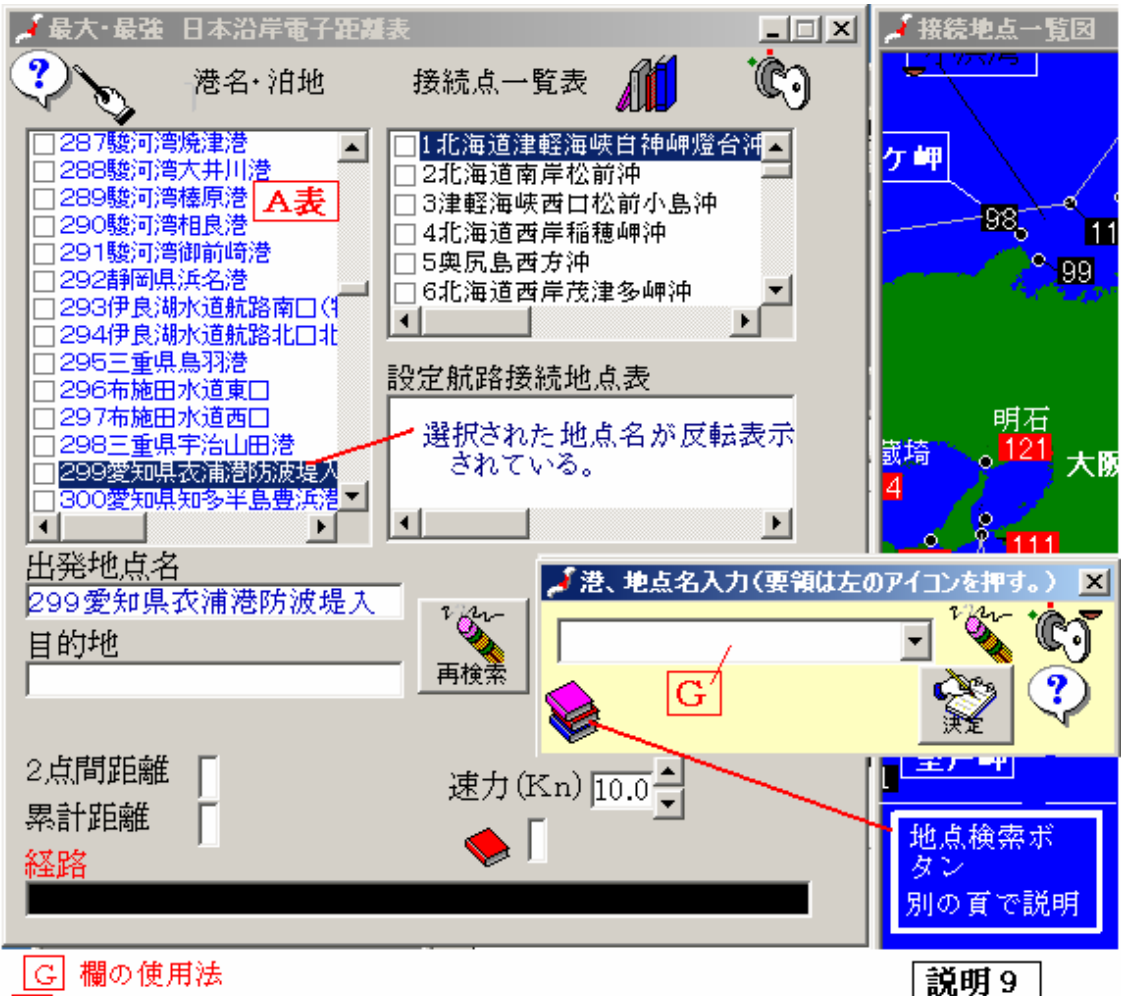

|G| 欄の使用法

G 欄には地点名を直接書き込む。文字列を入力し、変換が終われば、 決定ボタンをクリックするが、決定ボタンの代わりにリターンキーを 2度続けて押す方が便利である。 この例では、愛知県衣浦を最初に入力した状態を示している。

入力した地点がデータになければ、その旨警告する。

(注意) 地点入力はフルネームでなくてもいい。 地点名に含まれる いくつかの文字列を 入力しただけでよいが、たとえば、五島福江を知りたいとき、単に福江とだけ入力すると 愛知県の福江が検出される。入力は地点検索表で行うのが確実です。

|G|への入力は地点番号を入力しただけでもいい。地点番号はA表で知る。

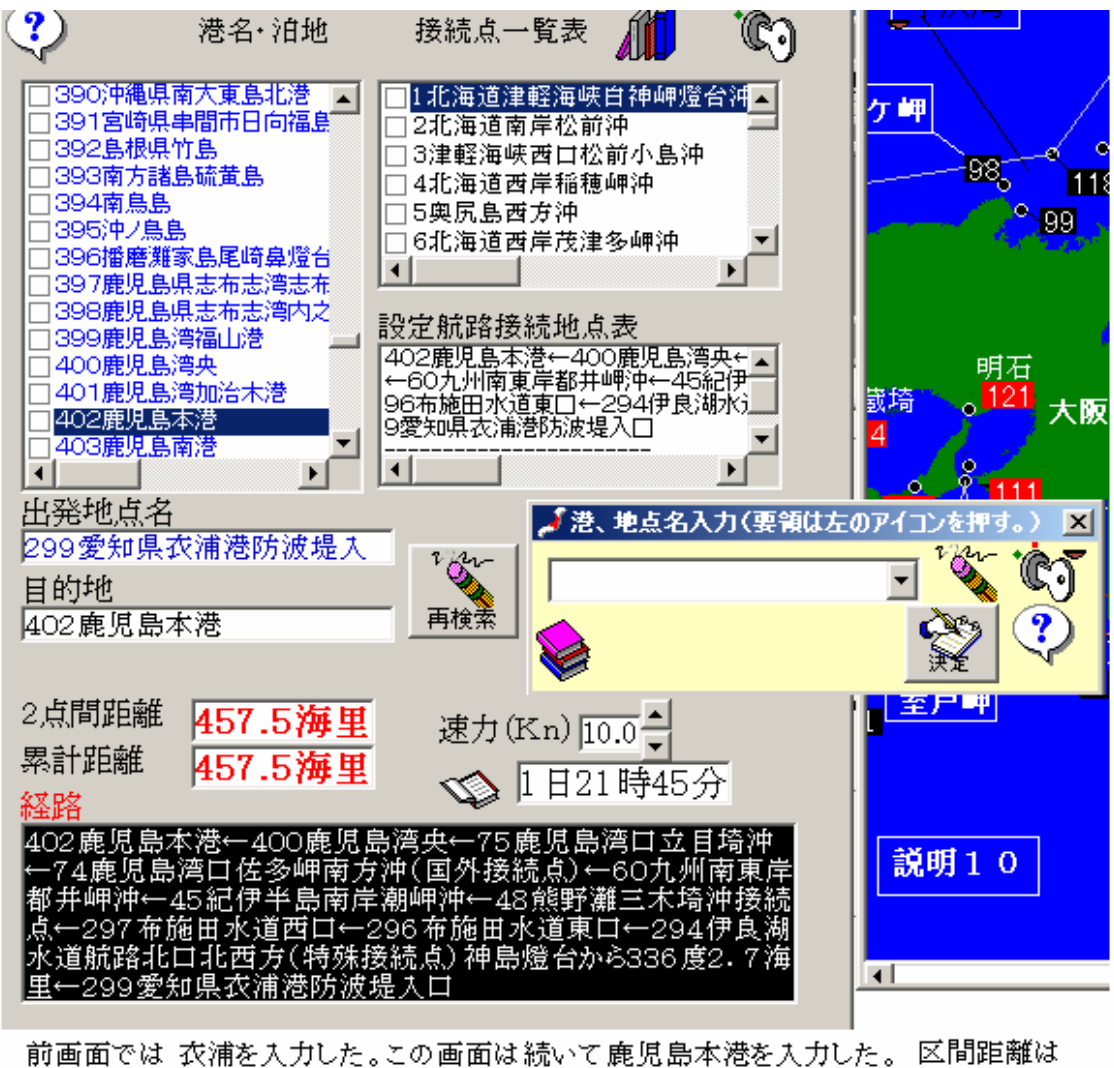

前画面では 衣浦を入力した。この画面は続いて鹿児島本港を入力した。 区間距離は 最短路が表示される。 この例では大王埼経由でなく布施田水道を経由している。 また室戸、足摺岬を経由せず、潮岬から直接, 都井岬に直航している。 これを、衣浦、大王、潮岬、室戸、足摺、都井経由で航行したいなら、 衣浦、大王、潮岬、室戸、足摺、都井、鹿児島本港の順に入力すればよい。(次の説明参照) (注) この例では、利用狭水道一覧表で、 <u>「布施田水道」</u>を選択している。

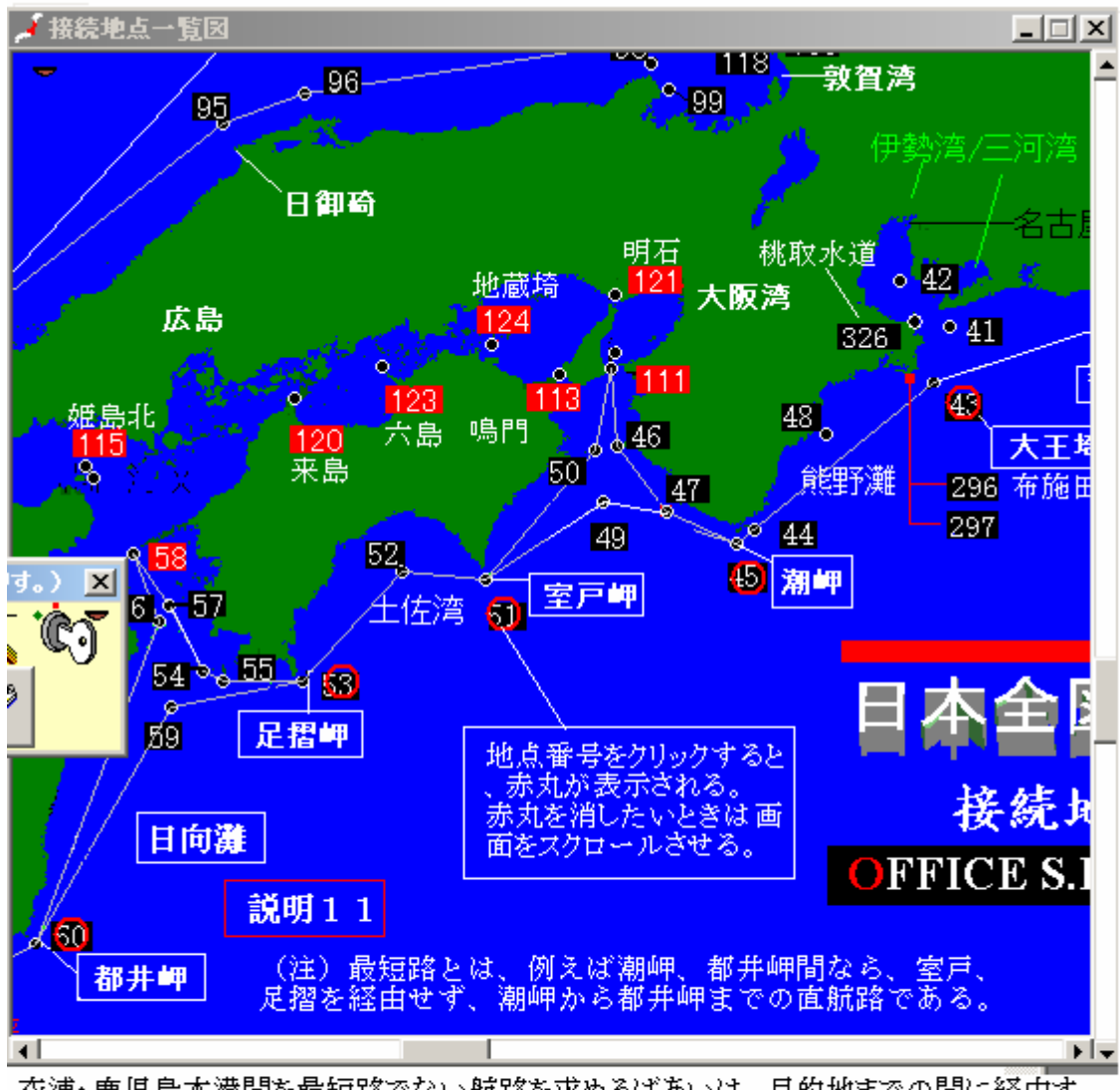

衣浦・鹿児島本港間を最短路でない航路を求めるばあいは、目的地までの間に経由す る接続点を入力すればいい。前例では、衣浦、大王、潮岬、室戸、足摺、都井、 鹿児島本港の順に入力するが、一覧図をクリックするほうが便利である。 接続点一覧図はスクロールバーで移動させるか、マウス左ボタンで画面を押さえ、 押さえたまま移動させて、目的の接続点を表示させる。続いて各点の数値をクリック する。この例では、衣浦を入力後、43、45、51、53、60の各点をクリックしている。 最後に鹿児島本港を直接入力するか、A 表から鹿児島本港を選択する。

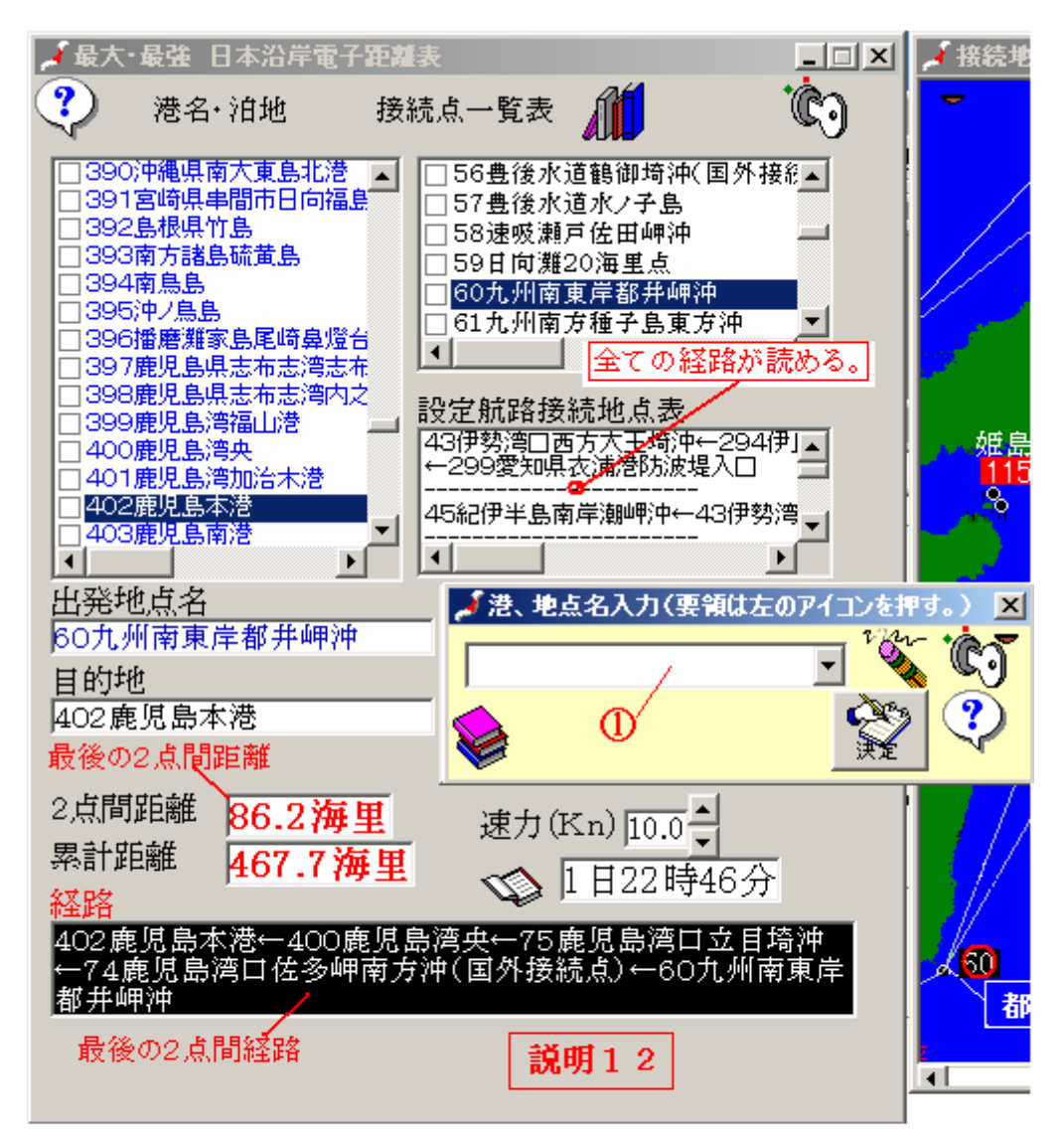

#### 衣浦・鹿児島本港間の最終決定経路

(注) ①のボタンをクリックすると、過去に入力した地点名の一覧 が表示されるので、目的の地点名があればクリックすると入力でき、 手間が省ける。消しゴムのアイコンは、①を押したとき表示される 地点名を消去するためのボタン。 ドロップダウンリストという。

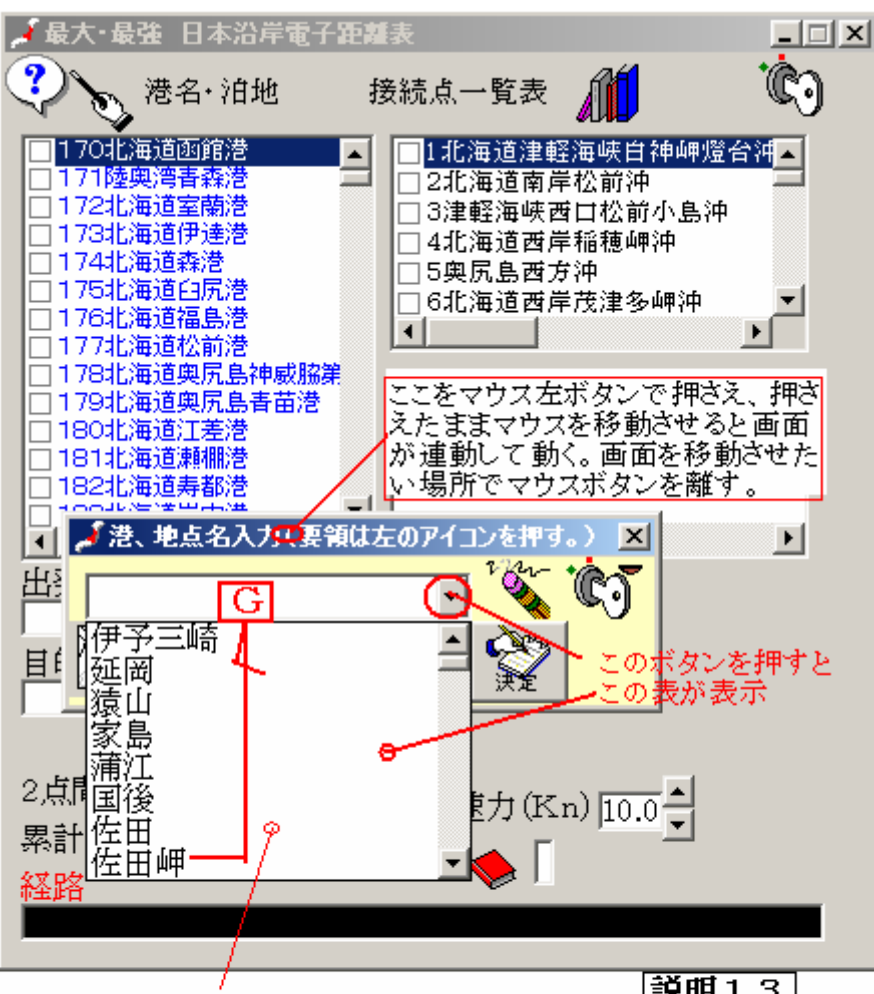

例えば、ドロップダウンリストで佐田岬を選択した

説明13

なら、G 欄(入力欄)に佐田岬が転送される。エンターを押して決 定すると佐田岬が読み込まれる。このようにして表示された状態で 「消しゴム」アイコンをクリックすると、ドロップダウンリストから佐田岬 が消去される。ドロップダウンリストには、G に入力した全てが格 納されるので、時々不要な地点名を消去してください。

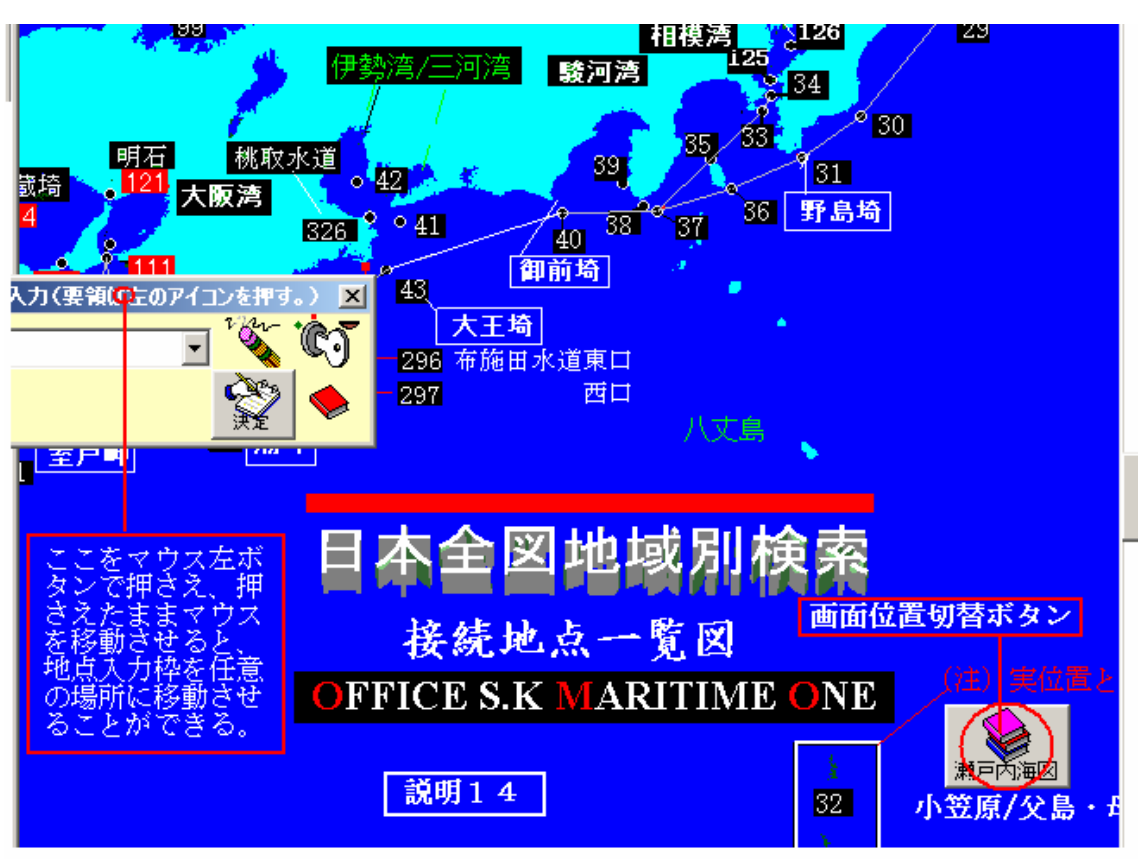

この画面は、接続点一覧図の初期表示である。画面はマウス右ボタン、スクロールバーで 移動させることができるが、「<u>画面位置切替ボタン」</u>をクリックすると、ボタンに表示さ れている付近にスクロールできる。細かい操作はスクロールバーやマウス右ボタンで行う

#### (注)表示される経路と距離

接続地点一覧表に示す各地点相互間航程は、厳密な航程線の解(航海学の普通教科書記 載の算式でない。)で実長をメートルで求め、これを国際海里に変換の上、少数第2位を 四捨五入した値です。数百海里以上の区間では一般の距離表と1ないし2海里の差がでま すが、このソフトの出力結果の方が厳密な値になります。 厳密な解については海文堂発行の「航法計算」ソフトを参照してください。

なお、別売りのCD-ROM飯「日本沿岸距離表」を利用すると、無制限にルートを設 定できます。

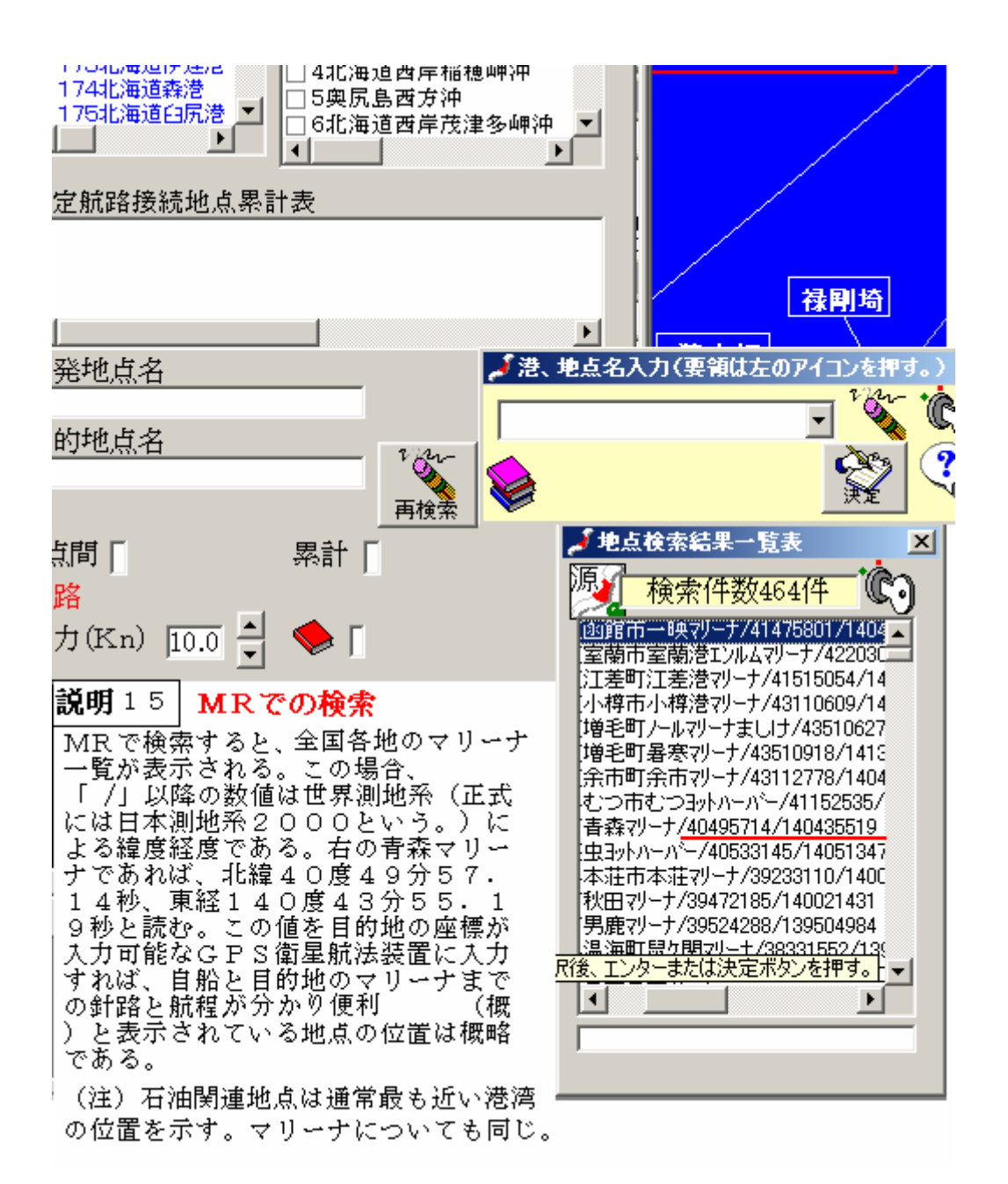

この取扱説明は、ソフトを運用中にも見ることができます。(白い疑問符のアイコンをクリックする。)画面で取扱説明を開いた場合、最後の画面で,接続点一覧表が表示されます。